## Anleitung

Wenn Ihr erst einmal ein Teilnehmer der Ladder geworden seid, ruft die Seite <u>online-</u> <u>rangliste.de</u> auf. Es erscheint die Startseite mit der unten gezeigten Menüleiste. Dort auf "Anmelden" klicken.

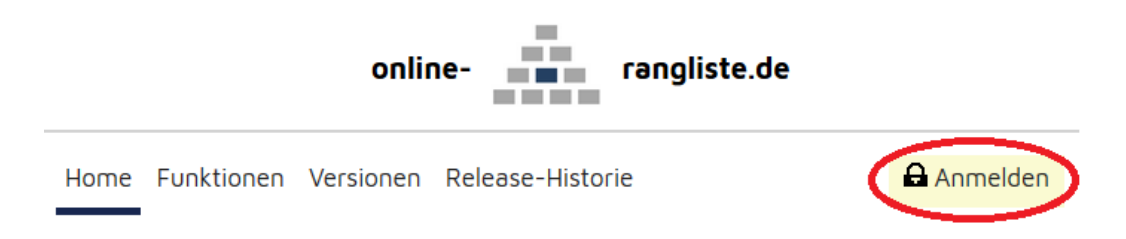

Im nächsten Fenster tragt Ihr die E-Mail-Adresse ein, mit der wir Euch eingeladen haben. Das Passwort wurde Euch auf diese Adresse zugesandt.

| Home |                                                | Anmelden                                        |
|------|------------------------------------------------|-------------------------------------------------|
|      | ANMELDUNG & NEWS                               | i                                               |
|      | Anmeldung Tragt Eure E<br>eMail / Anmeldename: | -Mail-Adresse ein.<br>rt wurde Euch<br>ugesandt |

Dann wie unten gezeigt "Rangliste" aus dem Menü auswählen und einen Spieler über Euch im Forderungsbereich fordern, indem Ihr ihn anklickt.

| Home | Rangliste Forderunge  | en Profil Forum                                                                                               | Abmelden           |
|------|-----------------------|----------------------------------------------------------------------------------------------------|--------------------|
|      | 1. Rangliste aufrufen | Snooker Verein Düsseldorf e.V Ladder                                                                          |                    |
| F    | Aktu                  | LADDER<br>elle Ranglistenkonfiguration siehe blaues Info-Tooltip rechts                                       | i                  |
|      | Ford                  | 2<br>2<br>5<br>2. Einen Spieler innerha<br>Forderungsbereichs and<br>erungsbereich zwischen Markierungen:   4 | alb des<br>klicken |

Es folgt eine weitere Ansicht, in der Ihr eine Nachricht verfassen und die Forderung abschicken könnt.

| Home Rangliste Forderungen Pro       | fil Forum                                                                              | Abmelden                                                                              |  |  |  |  |  |
|--------------------------------------|----------------------------------------------------------------------------------------|---------------------------------------------------------------------------------------|--|--|--|--|--|
| Snooker Verein Düsseldorf e.V Ladder |                                                                                        |                                                                                       |  |  |  |  |  |
| R EINLADU                            | ING ZUR FORDERUNGS                                                                     | SPARTIE 🚺                                                                             |  |  |  |  |  |
|                                      | Forderungsdaten                                                                        |                                                                                       |  |  |  |  |  |
| Forderungsdat                        | um: 🚺                                                                                  |                                                                                       |  |  |  |  |  |
| Forderer:                            | 🚺 Test Snooker1                                                                        |                                                                                       |  |  |  |  |  |
| Geforderter:                         | <u>ii</u>                                                                              | Das Format entscheidet Ihr frei,                                                      |  |  |  |  |  |
| Auswahl Best                         | Of (Sätze): 🚺 Best Of 1                                                                | hier steht immer "Best of 1".<br>Bitte ignorieren.                                    |  |  |  |  |  |
|                                      | Mitteilung an Geforderten                                                              |                                                                                       |  |  |  |  |  |
| Hallo                                |                                                                                        |                                                                                       |  |  |  |  |  |
| ich fordere Die                      | h hiermit im Rahmen unserer Ranglis:                                                   | te heraus.                                                                            |  |  |  |  |  |
|                                      |                                                                                        |                                                                                       |  |  |  |  |  |
|                                      | -                                                                                      |                                                                                       |  |  |  |  |  |
| Mittellung:<br>Meine Terminy         | vorschläge sind:                                                                       |                                                                                       |  |  |  |  |  |
|                                      |                                                                                        |                                                                                       |  |  |  |  |  |
| ···· Optioder                        | onal könnt Ihr hier Terminvorschläge<br>beispielsweise Kontaktinformationen            |                                                                                       |  |  |  |  |  |
| an Eu                                | iren Gegner versenden.                                                                 |                                                                                       |  |  |  |  |  |
|                                      |                                                                                        |                                                                                       |  |  |  |  |  |
|                                      |                                                                                        |                                                                                       |  |  |  |  |  |
| Liebe Grüße<br>Test Snooker1         |                                                                                        |                                                                                       |  |  |  |  |  |
| Mitte                                | ilung mit Terminvorschlägen ergä                                                       | nzen                                                                                  |  |  |  |  |  |
| Geplantes Spieldatum                 |                                                                                        |                                                                                       |  |  |  |  |  |
|                                      |                                                                                        |                                                                                       |  |  |  |  |  |
| Geplantes Spie                       | idatum: 🚺                                                                              |                                                                                       |  |  |  |  |  |
| Das geplan<br>Tabelle "Of            | te Spieldatum kann danach jeder:<br>fene Forderungen" unterhalb der<br>geändert werden | zeit in der<br>Rangliste                                                              |  |  |  |  |  |
| (                                    | Einladung abschicken                                                                   | Durch das Abschicken wir Euer<br>Gegner per E-Mail über Eure<br>Forderung informiert. |  |  |  |  |  |

Nachdem Ihr gespielt habt, könnt ihr das Ergebnis im Bereich "Forderungen" -> "Ergebnismeldung" eintragen. Die Differenz der Punkte ist zwar für andere in der Liste der vergangenen Forderungen sichtbar. Für die Rangfolge ist sie jedoch ohne Belang.

| Home     | Rangliste                       | Forderungen     | Profil                  | Forum       | Admin-Rangli   | ste Admin- | -Verein |                                        | Abmelden                       |
|----------|---------------------------------|-----------------|-------------------------|-------------|----------------|------------|---------|----------------------------------------|--------------------------------|
|          |                                 | Anzeige Ford    | erunger                 | n           | Düsseldor      | f e.V Lad  | der     |                                        |                                |
| R        | <                               | Ergebnismeld    | dung                    | >           | IISME          | DUNG       |         |                                        | i                              |
|          | 1. Ergebnismeldung<br>auswählen |                 |                         | Partiedater |                |            | _       |                                        |                                |
|          |                                 | ID:             |                         |             |                |            |         |                                        |                                |
|          |                                 | Forderun        | ngsdatu                 | m:          | i.             |            |         |                                        |                                |
|          |                                 | Fordernd        | ler:                    |             | 1              |            |         |                                        |                                |
|          |                                 | Geforder        | ter:                    |             | i.             |            |         |                                        |                                |
|          |                                 | Best Of S       | Sätze:                  |             | ii 👘           |            |         |                                        |                                |
|          |                                 | Partie-K        | Partie-Kommentar (optio |             |                | ial):      |         |                                        |                                |
|          |                                 |                 |                         |             |                |            |         |                                        |                                |
|          |                                 |                 |                         |             |                |            |         |                                        |                                |
|          |                                 |                 |                         |             |                |            |         |                                        |                                |
|          |                                 |                 |                         |             |                |            |         |                                        |                                |
| Ergebnis |                                 |                 |                         |             |                | _          |         |                                        |                                |
|          |                                 | Satz 1 - 8      | Ergebni                 | s:          | <b>u</b> (     | A :        |         | 2. Ergebnis eintra                     | igen                           |
|          |                                 |                 |                         |             |                |            | ~       | Es zählt nur, wer                      | mehr                           |
|          |                                 | 3. Ergebnis spe | ichern                  | C.          | roebnis speich | ern        | 1       | Punkte hat. Die D<br>für die Rangfolge | )ifferenz ist<br>e irrelevant. |
|          |                                 |                 |                         | -           | geonio opeien  |            |         |                                        |                                |